# 2021 年度东莞市生态环境工程技术人员 初中级职称评审申报指南

2021年度生态环境专业<u>初中级职称评审申报</u>工作网上材料受理时间为 2022年1月1日至2022年3月31日(以工作单位通过审核为准)。 各申报人可自行登录"东莞市专业技术人才服务网"进行网上申报, 申报前请参照政策文件对照自身条件明确申报等级及类别,再根据系 统填写指南进行系统填报。

一、职称申报相关政策文件及表格:

 广东省生态环境工程技术人才职称评价标准条件(粤人社规 【2019】53号):

2. 关于做好 2021 年度我市职称评审工作的通知(东人社发【2021】
 53 号);

关于开展 2021 年度东莞市生态环境工程技术人才中、初级职称申报评审工作的通知(东工环职评【2021】1号);

关于发布 2021 年度广东省生态环境专业技术人员继续教育专业科目学习指南的通知(粤环学函【2021】2号);

5. 专业技术人员申报表格(表1-表8)。

### 二、申报流程指南

(一) 评前公示

申报人工作单位在单位显著位置将申报人的《()级职称申报人基本情况及 评审登记表》(申报评审表三)张榜并在单位网站首页公示5个工作日,在单位 会议室等公共场所放置申报人的学历学位证书、职称证书、继续教育证书、业绩 成果材料、学术成果材料、工作总结等评审申报材料,以供查验。

(二)个人系统填报

1. 登录: 申报人登录东莞市专业技术人才服务网(见下图)

(http://59.37.20.103/jsrc/index.jsp),可采用已注册账号登录,首次登录人员或忘 记账号密码人员请选择"省统一账号登录"。

| 📑 BBS 🎦 Mail 🎦 打印 | 东莞市专                                                                                                    | 业技术人才服务                                                                                                    | data                                                                                                    |                                                                                                    |
|-------------------|----------------------------------------------------------------------------------------------------|----------------------------------------------------------------------------------------------------|----------------------------------------------------------------------------------------------------|----------------------------------------------------------------------------------------------------|
|                   | 首页 证书查询 办事流程                                                                                                    |                                                                                                    |                                                                                                    | - Alifin A., In 2003                                                                                                    |
|                   | 用户登录                                                                                                    | 相关政策                                                                                                    | 更多>>                                                                                                    | 通知公告 更                                                                                                    |
|                   | ●个人           用户冬型:         ○企业(单位)           用户名:         」           密码:         ジ辺園窓荷           验证码:         ●ジョン           登录         首約一账号登录           日本         ●ジョン           100000         ●ジョン           1000000         ●ジョン           100000000         ●ジョン           1000000000000000000000000000000000000 | <ul> <li>广东省人为资源和社会领域厅头子印发广东省职称评审管理级务实施办法及勤赛规定的通知</li> <li>2021年东奥市新时代新详细的新人才综合补起政策问答</li> <li>2021年东奥新时代创新人才能力提升快速改策问答</li> <li>关于每期2019年东奥斯博士信息预告会加速扣</li> <li>广东管博士工作标准能达到市博士信息预告会加速扣</li> <li>"东管博士工作标准法达到市博士信息预告会加速扣</li> <li>"东管市市长型企业人才扶持补贴政策问答</li> <li>东南市市长型企业人才扶持补贴政策问答</li> </ul> | 2020-08-17<br>2021-07-01<br>2019-07-03<br>2019-07-03<br>2019-07-01<br>2019-07-01<br>2019-08-10<br>2018-08-09 | <ul> <li>关于做好2021年展东美市食品</li> <li>专业中、初股股物学事工作的遗责(2021-11-24)</li> <li>又干册好2021年度我市医药存</li> <li>其市的送现2021年度我市区委员会</li> <li>车票市住房和地会建设周关于(1222)</li> <li>车票市住房和地会建设周关于(1222)</li> <li>车票市住房和地会建设用关大,73期的</li> <li>大于开展2021年度东港市148)</li> <li>マ大于开展2021年度东港市工作的透现(2021-11-18)</li> <li>关于开展2021年度东港市工程</li> <li>和工程东港市工程</li> <li>シテ于开展2021年度东港市工程</li> <li>シテナ开展2021年度东港市工程</li> </ul> |
|                   | 印称昵冬联络卢                                                                                                    | 职称申报                                                                                                    | 办事流程>>                                                                                                    | 关于开展2021年度东莞市工程<br>机电专业职称评审工作的通知(202)                                                                                                    |
|                   | · 长安镇科协                                                                                                    | 职称评审                                                                                                    | 点击进入评审申请                                                                                                    | <ul> <li>11-18)</li> <li>2021年度农艺专业技术人才中、<br/>级职称申报评审通知(2021-11-17)</li> </ul>                                                                                                    |
|                   | <ul> <li>常半镇科协</li> <li>电子科技大学广东电子信息工程研究院</li> </ul>                                                                                                    | , 申报、评审、评审后公示和发证的时间安排                                                                                                    |                                                                                                    | 2021年度畜牧、兽医和水产专<br>术人才中、初级职称申报评审(20:<br>11-17)                                                                                                    |
|                   |                                                                                                    |                                                                                                    |                                                                                                    |                                                                                                    |

(1) 登陆系统后,点击"人才信息管理"(见下图)。

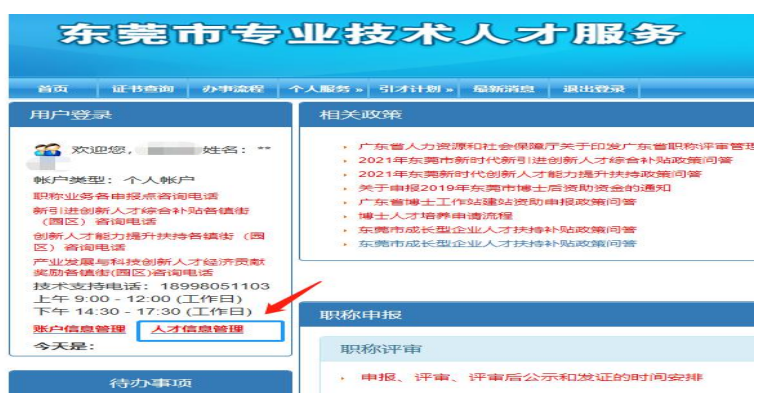

(2) 在"基本资料"栏,填写完善个人信息,并点击"上传照片",在弹出的提示框中按要求上传电子照片,照片背景应为红底或蓝底,照片为 jpg 格式,大小在 50K 以内,像素不小于 128\*180 (电子照片将用于职称资格证书上,请按要求上传清晰合格的电子证照,避免影响出证。)

|          |                      |              |                        |         |                                         | 保存   |
|----------|----------------------|--------------|------------------------|---------|-----------------------------------------|------|
| 基本资料     |                      |              |                        |         |                                         |      |
| 姓 名:     |                      | 身份证号码:       |                        | 性 别:    | 女                                       |      |
| 出生年月:    |                      | 出生地:         | * 桐畑エコルムの水町即可          | 国 籍:    | ● 中国大陆                                  |      |
| 民族:      | 汉族                   | 政治面貌:        | 群众                     | <i></i> | <ul> <li>○ 港澳台</li> <li>○ 外国</li> </ul> |      |
| 户口性质:    | 本市城镇                 | 联系电话:        |                        | 系电话     |                                         |      |
| 电子邮箱:    |                      |              |                        |         |                                         |      |
| 毕业院校:    |                      | 办学形式:        |                        |         |                                         | 上传照片 |
| 学制 (年) : |                      | 所学专业:        |                        | 毕业时间:   |                                         |      |
| 最高学历:    | V                    | 最高学位:        |                        |         | -                                       |      |
| 是否东莞户籍:  | ● 是 ○ 否 (是否属于外地转     | 入而加入东莞户籍) 〇是 | <ul> <li>①否</li> </ul> |         |                                         |      |
|          | 来莞时间:<br>入白方式:○人 オ리洪 |              | 入户东莞时间:                | *本地F    | 9籍请填写出生年月                               | 3    |

### 3. 新申报

(1)点击"个人服务"菜单中的"职称申报登记"-"评审"或者直接点击"职称申报"栏"点击进入评审申请"(如下图),进入职称评审界面。

|                                             | 転戶管理<br>人才信息                                                                                                    |                                                                  |               | <b>98</b> **                                                                                   | i                          |
|---------------------------------------------|----------------------------------------------------------------------------------------------------|------------------------------------------------------------------|---------------|------------------------------------------------------------------------------------------------|----------------------------|
|                                             | 副称申用登记。<br>開始なる戦勢。<br>高度次人才安容計站(2012年前)<br>成长型企业人才申請<br>新时代時间世份新人才協合計站<br>新时代的新人才成分計場<br>产业发展与科技的新人才成分言解的<br>研想人才经济贡献美丽 | 計画<br>素様へ定<br>単応信息料量<br>と香汗率約55<br>に香焼助洗金的通知<br>由投放集印器<br>补贴改集印器 | - 施力法及配要规定的通知 | 2020-08-17<br>2021-07-01<br>2021-07-01<br>2019-07-03<br>2019-07-01<br>2019-07-01<br>2019-08-10 | の<br>(20<br>20<br>20<br>工) |
| 人才經濟贡獻<br>總委<br>998051103<br>(工作日)<br>(工作日) | • 东冕曲成长型企业人才共<br>职称申报                                                                                                   | 時科尼政制同新                                                          | ~             | 2018-08-09<br>办事改程>>                                                                           |                            |

(2)在职称评审界面,点击新申请,进入评审委员会和职称选择界面(见下图), <u>申报中级、助理级和员级人员</u>,评审委员会都选择<u>"东莞市工程系列生态环境专</u> <u>业中级职称评审委员会"</u>,职称按照实际申报级别和专业选择,然后按保存。

| 赤完即を                                                                                       |                                             |                                                                                                    | IR 97                         |               | E.     |               | alilla 3   | I  |              |
|--------------------------------------------------------------------------------------------|---------------------------------------------|----------------------------------------------------------------------------------------------------|-------------------------------|---------------|--------|---------------|------------|----|--------------|
| 首页 证书查询 办                                                                                  | 事流程 个人服务 »                                  | 引才计划 »                                                                                                    | 最新消息 退出到                      | 绿             |        |               |            |    |              |
| 职称评审                                                                                       |                                             |                                                                                                    |                               |               |        |               |            | 新申 | 清            |
| 资格 级别 送审时间                                                                                 | 申请编号 申请批                                    | 态 审核时间                                                                                                    | 证书编号                          | 发证时间          | 人才联络点  |               | 操作         | /  |              |
| 提示: 专业技术人员年度(聘任期满)                                                                         | 考核登记表(申报评审09表                               | 表九A4纸双面打印)                                                                                                   | 不用上传,审核通过原                    | 后一起打印提交到分局即可。 |        |               |            |    |              |
|                                                                                            |                                             |                                                                                                    | 共0个主题第1                       | /1页每页300条     |        |               |            |    |              |
| 2010年<br>高吉 御申振 瑞写相位素格・以及上付<br>首页 <u>紅书自词 </u> <u>か</u> 事定的<br>記称:平幸申请 記称送年<br>译本要员会<br>职称 | (相关材料扫描件,提交送)<br>(小人服务。) 引才计数<br>(広売市工程系列生) | <ul> <li>市,由車核人员在区</li> <li>局新路息</li> <li>局新路息</li> <li>応环境专业中级</li> <li>浮乗金下的駅線</li> <li>汗車委员会 /</li> </ul> | 上进行接筆。 説出登录 説明你平市委员会 約5表 駅称列表 |               |        |               | -          |    | , <i>4</i> 7 |
|                                                                                            |                                             | 职称名称                                                                                                    |                               |               | 职称级别   | 请选择 🔽         |            | 查询 |              |
|                                                                                            |                                             | 评委会名                                                                                                    | 称                             |               | 职称名称   |               | 职称级别       | 操作 |              |
|                                                                                            |                                             | ■ 东莞市工                                                                                                    | 程系列生态环境<br>会                  | 专业中级职称评审委员    | 生态环境   | 龍监测工程师        | 20中级       | 选择 |              |
|                                                                                            |                                             | ■ 东莞市工                                                                                                    | 程系列生态环境<br>会                  | 专业中级职称评审委员    | 生态环境管理 | 胆与咨询助理工程<br>师 | 31助理初<br>级 | 选择 |              |
|                                                                                            |                                             | □ 东莞市工                                                                                                    | 程系列生态环境<br>会                  | 专业中级职称评审委员    | 生态环境   | 龍山測<br>技术员    | 32员初级      | 选择 |              |

保存后如需修改内容或修改申报专业资格或送审,可在"职称评审"界面中选择操作(如下图)。在"职称评审"界面中选择"修改",进行网上表格填报。

|       |         |       |       |          |       |       |        |           |           |          | AL AL             |
|-------|---------|-------|-------|----------|-------|-------|--------|-----------|-----------|----------|-------------------|
| 首页    | 证书查询    | 力手    | 噫程    | 个人服务 »   | 引才计   | 別×    | 最新消息   | 退出登录      |           |          |                   |
| 职称评审  | 1       | Ċ.    |       |          |       |       |        |           |           |          | 新申                |
| ġ     | 受格      | 级别    | 送审时间  | 申请编号     | 3     | 申请状态  | 审核时间   | 证书编号      | 发证时间      | 人才联络点    | 操作                |
| 生态环境  | 监测工程师   | 中级    |       |          |       | 未送审   |        |           |           |          | 修改 修改资格 送审<br> 删除 |
| : 专业技 | 术人员年度(聘 | 任期满)。 | 考核登记者 | 夷(申报评审09 | 表九A4纸 | 双面打印) | 不用上传,闻 | 国核通过后一起打印 | D提交到分局即可。 | <u> </u> |                   |
|       |         |       |       |          |       |       | 共1个    | 主题第1/1页每页 | 300条      |          |                   |

4. 基本资料

| 职称评审    |                |           |          |         |             |         |           |        |                                 |                     |        |
|---------|----------------|-----------|----------|---------|-------------|---------|-----------|--------|---------------------------------|---------------------|--------|
| 基本资料    | 教育情况           | 工作及进修情况   | 专业实践能力   | 业绩成果情况  | 科学研究及发明专利   | 论文与著作   | 工作负面情况    | 年度考核   | 送评材料目录单                         | 其他附件上传              | 查看附件信息 |
| 个人基本情况  | 兄              | 你现在正申请    | 的职称为(系列: | 工程技术人员  | 吸别:中级 资格:生态 | 环境管理与咨  | 间工程师)     |        | 保存                              | 返回                  |        |
|         | 姓              | 名:        |          |         | 性别          | : 女     |           |        | 出生年月:                           | 1992-02-07          |        |
|         | 身份证            | 号:        | B作       | 1件上传    | 民族          | : 汉族 [  | $\sim$    |        | 出生地:                            | 广东省东莞市              |        |
|         | *政治面           | 貌:        | ~        |         | 参加工作时间      | :       |           |        | 联系电话:                           |                     |        |
|         | *毕业院           | 校:        |          |         | *专业         | :       |           |        | 毕业时间:                           | 2013-06-20          |        |
|         | * 最高学          | 历:大学本科    | ~        |         | * 最高学位      | : 学士学位  | $\sim$    |        | * 办学形式:                         | 全日制                 | ~      |
|         | * 学            | 制:4 年     |          |         | 选择现工作单位     |         |           |        | *单位性质:                          |                     |        |
| * 单     | 单位所属地区:        | 地级以上市     | ~        |         | * Đ         | 见任行政职务: | 无         |        | 任职时间                            | 目: 2016-01-01       |        |
|         | *主管部门:         | 东莞市人力资源和  | 社会例      |         |             | 申报专业:   | 生态环境工程中   | 中级     | 申报属的                            | ±: 正常 🔽             |        |
| * 现资    | 图格取得方式:        | ○评审 ●考核认知 | 2〇考试 〇无  |         |             | 获现资格年限: | 5 年       |        | 现资格发证单位                         | 立: 东莞市人力资           | ·源局    |
| * 现资格   | 路专业及名称:        | 环境保护      | 专业国      | 力理工程师   | 资格          |         | 42 - 94 - |        | 取得时间                            | 目: 2017-10-01       |        |
| * 现聘任 Ð | <b>斥境保护</b>    | 专业(学科     | 4) 助理工程师 | 即务      | 5,累计 5 年    |         |           |        | 从事本专业或相<br>专业工作合计               | 跹<br>†: 11 年        |        |
| *参加何学   | 《术技术团体任<br>何职: | 无         |          |         | *现从事何       | 专业技术工作: | 环境工程      |        | * 有无同时或不同<br>申报其他系列(专<br>资格及其名利 | 同时<br>业)<br>无<br>尔: |        |
|         | 评审委员会:         | 东莞市工程系列生  | 态环境专业中级国 | 贝称评审委员会 |             | $\sim$  | * 职       | 称服务联络点 | 东莞市环境科学                         | 学会♥                 |        |

填报注意事项:

(1) 身份证附件上传:必须上传<u>原件的彩色扫描件</u>,且<u>正反面在同一页</u>里,文 件类型为 jpg、jpeg、png,文件大小不能超过 1M。

(2) 参加工作时间: 建议与社保相对应,例如首次参保时间为2008年5月, 那参加工作时间则填写2008年5月或5月后。

(3) 毕业院校、毕业专业及毕业时间: 按照毕业证书上的信息填写。

(4) 最高学历、最高学位、办学形式:请填写截止到 2021 年 12 月 31 日前取得的最高学历(包括全日制、非全日制、函授、成人教育等)。

(5) 单位及所属地:选择地级以上市。

(6) 现任行政职务: 行政职务是国家行政机关为实施行政管理而设置的国家公职, 行政事业单位人员按实际填写, 企业和其他人员直接填"无"。

(7) **主管部门:** ①行政事业单位人员按照人事管理权限填写; ②分公司人员主 管部门为总公司; ③一般企业主管部门填东莞市人力资源和社会保障局。

(8) 申报专业:请按已选择的申报实际情况填写,如生态环境工程。

(9) 申报属性: 申报属性有正常、破格、特殊评审三种, 按实际情况选择。

(10) 现资格取得方式、获现资格年限、现资格发证单位、现资格专业及名称、取得时间:

①已获得中级、助理级或员级证书人员,此项按证书内容填写,获多个证书的填写最高级别的证书。

现资格取得方式:按实际取得方式进行选择;

**获现资格年限:**从评审、考核认定通过的年度的1月1日开始算起,截止至2021年12月31日,不足1年的部分不作计算;

现资格发证单位:按职称证书上的发证单位填写;

现资格专业和名称:注意前面空格填写是专业名称,如"环境工程",需和职称 证上专业名称保持一致,后面空格填写的是资格等级,如"助理工程师";

**现资格取得时间:**按职称证书上的评审或考核认定通过时间填写(不要填写发证 时间)。(参考示范图如下)

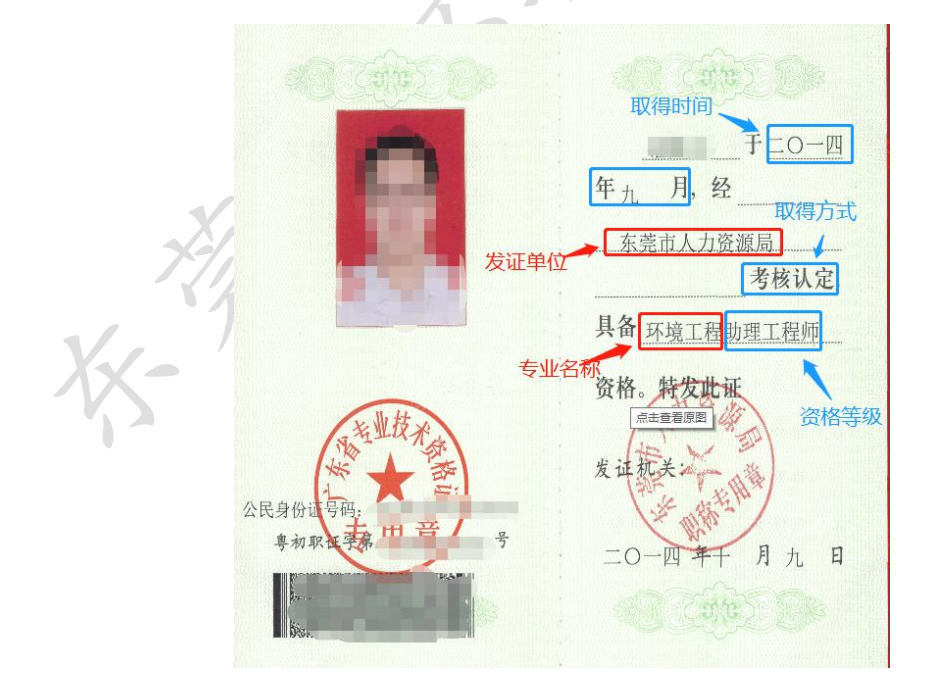

②初次申报职称人员,此项直接选"无"。

③其他证书如污水处理工、环境监理等技能证书一律不填在此处。

(11) 现聘任 XX 专业(学科) XX 职务累计 X 年:请注意前一个填写的是专 业或学科名称,后一个填写的是职务名称,年限计算从从事填写职务起至 2021 年 12 月 31 日止,不足 1 年的部分不作计算。

(12) **从事本专业或相近专业工作合计:**按实际情况填写,累计计算,不足1 年的部分不作计算。

(13) 参加何学术技术团体任何职:请注意规定的是学术技术团体,若非在 学术技术团体任职,此项直接填写"无"。

(14) **现从事何专业技术工作:**请注意填写的为专业技术工作,按照实际工作精简填写,如环境工程、环保技术咨询等。

(15) **有无同时或不同时申报其他系列(专业)资格及其名称:**按实际情况 填写,若有此情况人员(如转评)需明确填写同时或不同时申报的资格名称。

# 5. 学历(学位)教育情况

| 学历(学位)教育情况                                                                 |                                                                     |        |                     |   |              |
|----------------------------------------------------------------------------|---------------------------------------------------------------------|--------|---------------------|---|--------------|
| 是示:1、请将你的最高学历填写在第一行,并点<br>2、学历教育:请自中专开始填起,无中专以上学<br>3、非学历教育:指用大、中专学校或相同水平教 | 原击右边的附件上传按钮,上传最高学历扫描件.<br>◎历从初中开始填起。办学形式:指全日制、在<br>材进行的基础物合,如专业证书班等 | 职或电大、图 | 3大、业余大、职大、夜大、自学考试等。 |   |              |
| 、子历教育: 満日中受开始填起, 元中受以上子<br>起止年月                                            | - 历从初中开始填起。<br>毕业院校                                                 | 专业     | 学历(学位)              | 1 | 办学形式         |
| ~                                                                          |                                                                     |        |                     | ~ | ∨ 附件上传       |
| ~                                                                          |                                                                     |        |                     | ~ | ~            |
| ~                                                                          |                                                                     |        |                     | ~ | ~            |
| ~                                                                          |                                                                     |        | ×                   | ~ | $\sim$       |
| ~                                                                          |                                                                     |        | <b>~</b>            | ~ | $\checkmark$ |
| <b>学历(学位)信息</b>                                                            |                                                                     |        |                     |   |              |
| 起止年月                                                                       | 学习内容                                                                | 课时     | 取得何证书               |   | 办学单位         |
| ~                                                                          | 0                                                                   |        |                     |   |              |
| ~                                                                          | 0                                                                   |        |                     |   |              |
| ~                                                                          | 0                                                                   |        |                     |   | ]            |

填写注意事项:

(1) 学历(学位)教育情况:①学历自中专开始填起,无中专以上学历从初中填起,最高学历填在第一行,以此类推,学历以2021年12月31日前毕业并取得相关证书为准。②起止年月、毕业院校、专业、学历(学位)、办学形式:按照毕业证书上的内容结合实际情况填写。③附件上传:本科及其以上人员需上传

毕业证和学位证,若无学位证,只需上传毕业证即可;大专及其以下人员只需上传毕业证。

(2) 非学历(学位)信息:指用大、中专学校或相同水平教材进行的基础教育,如专业证书班等。若有,按实际情况填写;若无,直接填写"无"。

### 6. 继续教育情况

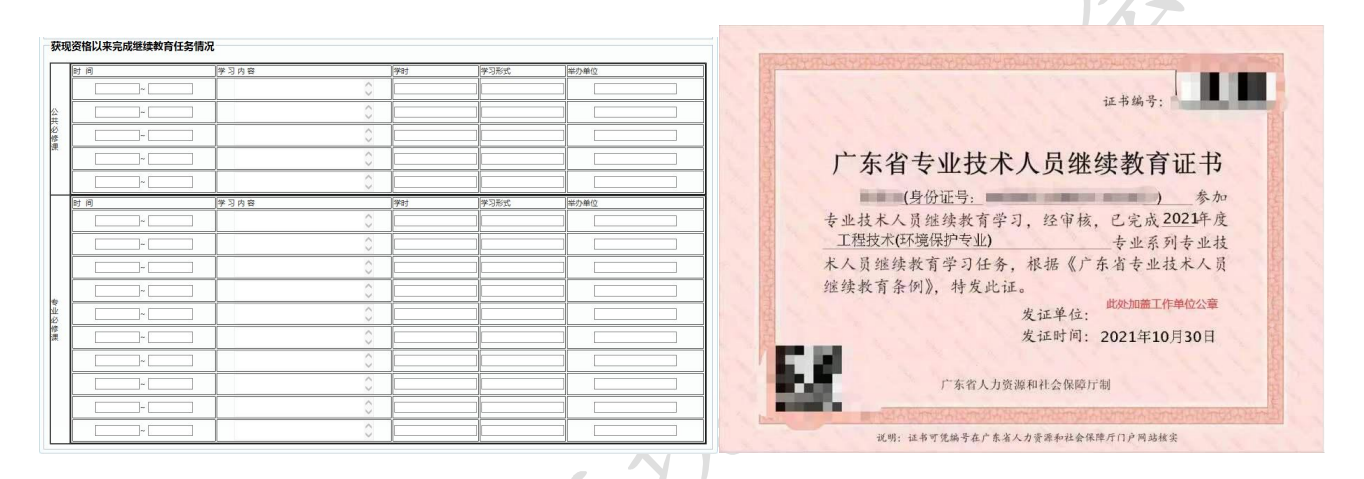

填写注意事项:

(1) 获现资格以来完成继续教育任务情况:申报初级(助理级和员级)人员不强制性要求提供继续教育,申报中级人员要求提供2021年《广东省专业技术人员技术教育证书》(发证单位处需盖上工作单位公章),并如实填写2021年度继续教育公共必修课和专业必修课的学习任务具体情况,选修课可不填写。

(2)继续教育条件可以参照"广东省专业技术人员继续教育条例"、"广东省人 力资源和社会保障厅关于发布 2021 年我省专业技术人员继续教育公需科目学习 指南的通知""广东省环境科学学会关于发布 2021 年度广东省生态环境专业技 术人员继续教育专业科目学习指南的通知"等文件。

8

7. 工作及进修情况

填写注意事项:

(1) 主要工作经历:从全日制学历<u>毕业后</u>开始填写,重要兼职亦应填写,所列 各项时间段应前后衔接,最好与社保相对应。

(2) 国内外进修情况:根据实际情况填写,若无,直接忽略。

| 首页                                                                                                    | 证书查询             | 办事流程              | 个人服务 | š » 引才i | H刻 »   最i | 新消息 | 退出登录   |                                                                                                    |        |      |     |         |        |        |
|----------------------------------------------------------------------------------------------------|------------------|-------------------|------|---------|-----------|-----|--------|----------------------------------------------------------------------------------------------------|--------|------|-----|---------|--------|--------|
| 职称评审                                                                                                    |                  |                   | ·    | ÷       |           |     |        |                                                                                                    |        |      |     |         |        |        |
| 基本资料                                                                                                    | 教育情况             | 工作及进修情            | 况专业  | 实践能力    | 业绩成果情况    | 科学研 | 院及发明专利 | 论文与著作                                                                                                    | 工作负面情况 | 2 年( | 度考核 | 送评材料目录单 | 其他附件上传 | 查看附件信息 |
| 基本资料     教育結況     工作及进修情况     专业实践能力     业绩成果情况     科学研究及发明专利     论文与著作     工作负面情况     年度考核     送岸村科目录单     其他附件上传     查看附件信息       你现在正申请的职称为(系列:工程技术人员     级別:中级     资格:生态环境管理与咨询工程师)     保留     返回     注要工作简历       提示:1,主要工作简历:     从参加工作开始填写, 重要兼职亦应填写, 新列各项时间段应前后衔接, 此栏目生成表二表陷内容, 必须填写 |                  |                   |      |         |           |     |        | 证明人           □           □           □           □           □           □           □           □           □           □           □           □           □           □           □           □           □           □           □           □           □           □           □           □           □           □           □           □           □           □           □           □           □           □           □           □           □           □           □      □      □      □      □      □      □      □      □      □      □      □      □      □      □      □      □      □      □ |        |      |     |         |        |        |
| 19100                                                                                                    | ⇒<br>⇒<br>≡<br>€ | 意,                | 此    | 栏诉      | 事认]       | 真地  | 真写     | ,用                                                                                                    | 于生     | 成    | 表   | É E     |        |        |
| 指导研究:<br>指导研究:<br>指导研究:<br>生存在<br>法<br>品<br>研究<br>法<br>品<br>研究<br>:                                                                                                    | LHOGUKA          | 201401069 SEG 202 |      |         |           |     |        |                                                                                                    |        |      |     | <       |        |        |

(3) 主要工作经历简述: 500 字以内,此栏目生成表三表格内容,必须填写。
(4) 指导研究生和专业技术人员进修情况:根据实际情况填写,若无,直接填
"无"。

# 8. 专业实践能力填写

| 932-848-774<br>#1                                                                                                    | (eg                                    | 275     | 6)     |          |         | escant. | 9     |            |       | N/STR  |           |       |         |
|----------------------------------------------------------------------------------------------------|----------------------------------------|---------|--------|----------|---------|---------|-------|------------|-------|--------|-----------|-------|---------|
| <b>R将外语考试</b>                                                                                                    |                                        |         |        |          |         |         |       |            | -     | - 1    |           |       |         |
| ●元十期時外還                                                                                                    | 國計算机应用能力考试實                            | 政策领制    | (色中花園) | 6、美利防御部  | 成先年的具   | (1.原因   |       |            |       | 1      | 1.0.00.00 |       |         |
| (4.10)                                                                                                    |                                        | (A) (2) | 30 8   | - UIN    | - (#1)) |         | 100   | 800        | 14    | NCUR 1 | 0.089     | 旧称外语证 | 期材料上传   |
| 07.68                                                                                                    | Con Maria                              | -94.96  | 1      | <u> </u> |         |         | 14    | -          |       | 1      |           |       |         |
| +算机应用能力                                                                                                    | 1考试                                    |         | -      |          |         |         |       |            |       |        | _         |       |         |
|                                                                                                    | 是古屬政策倾斜                                | 空風及,専2  | 9.●是〇百 | 政策变更,不   | 位要求     |         |       |            |       |        |           | 計算り   | 向证明时料上作 |
| け算机直用間                                                                                                    | 会情证号码                                  | -       | hin    | 合情证号码.   | - 1     |         | 自情证明词 | - Internet | 合物证明分 | -      | No.       | 自情证明  | -       |
| 1916                                                                                                    | NO NO                                  | 10      | MU .   |          | 10      | NU .    | -     | NO NEIS/   |       | Teo:   | MU I      |       | 14      |
| <u>堂</u> 授木工作地<br>〒: <u><u><u></u><br/>〒<br/>-<br/>二<br/>二<br/>二<br/>一<br/>一<br/>1<br/>一<br/>一<br/>1<br/>一<br/>一<br/>一<br/>一<br/>一<br/>一<br/>一<br/>一<br/>一</u></u> | 所國力1段全總總署實況<br>《東三寨集内容,必须道》            |         |        |          |         |         |       |            |       | 0      |           |       |         |
| ▲ 我本土作地<br>〒: 此世間生                                                                                                    | 所載力以登壊4単著え<br>(1999年)。2015年)<br>2015年) | ĩ       | 主意     | t: H     | 比栏      | 请认      | (真塡   | 写,         | 用于    | -生     | 成         | 表三    |         |

(1) 专业实践能力考试成绩:忽略不用填写。

(2) 职称外语考试:有证书人员,选"否",然后按证书内容填写并上传相关

证明材料; 无职称外语证书人员, 按以下情况填写:

是否属于政策倾斜范围及原因:●是;○否(政策变更,不做要求)

(3) 计算机应用能力考试:有证书人员,选"否",按证书内容填写并上传相 关证明材料; <u>无计算机证书人员,按以下情况填写:</u>

是否属政策倾斜范围及原因 ●是○否(政策变更,不做要求)

(4) 专业技术工作经历(能力)及业绩成果情况:请认真对照"广东省生态环境工程技术人才职称评价标准条件"填写,限1500字以内,此栏目生成表三表格内容,必须填写。

### 9. 业绩成果情况填写

| 获现资格之 | 前主要专业技术工作。 | 及取得的业绩成果 | 情况        |
|-------|------------|----------|-----------|
| 起止    | 承担专业技术工作   | 中止体况     | 动 甲 乃 证 众 |
| 时间    | 项目名称       | 元风间见     | 效本及计例     |
|       |            |          |           |
| 植它注音車 | 王历.        | •        |           |

**埧与壮恳争坝:** 

# (1) 未获得专业技术资格的人员(初次申报职称):此项填"无"

(2) 已获得职称人员:填获现职称之前所承担的主要专业技术工作任务及取得 的业绩成果、获奖情况等,项目如系多方合作、多人合作,或发包承揽关系的甲 方乙方项目,必须如实注明,并说明本人承担部分及所起作用。例如:申报中级 人员,此项填获得助理级职称前的情况(包括业绩、获奖、专利等)。

获现资格以来独立完成的专业技术工作及取得的业绩成果情况

| 起止 | 承担专业技术工作 | <b>一</b> 一一一一一一一一一一一一一一一一一一一一一一一一一一一一一一一一一一一 | 动用乃证从 |
|----|----------|----------------------------------------------|-------|
| 年月 | 项目名称     | 元风旧儿                                         | 效未及计例 |
|    | Alin     |                                              |       |
| 4  |          |                                              |       |

填写注意事项:

(1) 未获得专业技术资格的人员 (初次申报职称): 按从事现专业岗位工作开始 填写:

(2) 已获得职称人员:填写从已获职称的评审年度的 8 月 31 日开始截止至 2021 年12月31日已独立完成的专业技术工作及取得符合我省相应专业技术资格条件 的业绩成果并提供相应证明材料。

| 获现资格以来学 | 完成发包承揽关系 | 《甲乙方项目的专 | 专业技术工作及耳 | <b>汉得的业绩成果</b> |
|---------|----------|----------|----------|----------------|
| 扫小左日    | 承担专业技术   | 白北陆山     | 故田兀江八    | 本人所起的作         |
| 起止牛力    | 工作名称     | 元成侑仇     | 效未及评价    | 用及排名           |
|         |          |          |          |                |

填写注意事项:

(1) 未获得专业技术资格的人员: 按从事现专业岗位工作开始填写。

(2) 已获得职称人员:填写从已获职称的评审年度的8月31日开始截止至2021 年12月31日,已完成发包承揽关系的甲乙方项目或其他类型项目及取得符合我 省相应专业技术资格条件的业绩成果并提供相应证明材料。

(3) 本人所起的作用指: 主持、主要参加或一般参加。

(4) 本栏为发包承揽关系的甲方乙方项目或其他类型项目,必须如实注明,并 明确列出本人承担部分及所起的所用;完成的项目须附上合作方出具或加具的证 明文件。

获现资格以来多方(多人)合作完成的专业技术工作及取得的业绩成果

| 起止时间 | 承担专业技术<br>工作项目名称<br>(含本人承担<br>的具体工作) | 完成情况 | 效果及评价 | 本人所起的作<br>用及排名 |
|------|--------------------------------------|------|-------|----------------|
|      |                                      |      |       |                |

填写注意事项:

- (1) 未获得专业技术资格的人员,按从事现专业岗位工作开始填写。
- (2) 已获得职称人员,填写从已获职称的评审年度的8月31日开始截止至2021

年12月31日,已完成多方合作、多人合作的工作项目及取得符合我省相应专业技术资格条件的业绩成果并提供相应证明材料。

(3) 本人所起的作用指: 主持、主要参加或一般参加。

(4) 本栏为多方合作、多人合作项目,必须如实注明,并明确列出本人承担部 分及所起的所用,并附上合作方(多方、多人)出具或加具的证明文件。

获现资格以来取得其他类型的专业技术工作业绩成果

| 起止年月 | 承担专业技术<br>工作名称 | 完成情况 | 效果及评价 | 本人所起所用<br>及排名 |
|------|----------------|------|-------|---------------|
|      |                |      | 75    |               |

填写注意事项:

(1) 未获得专业技术资格的人员,按从事现专业岗位工作开始填写。

(2) 已获得职称人员,填写从已获职称的评审年度的8月31日开始截止至2021 年12月31日,已完成其他类型的专业技术工作及取得符合我省相应专业技术资 格条件的业绩成果并提供相应证明材料。

获现资格以来获奖情况

| 时间 获奖项目名称 | 获奖名称及<br>等级 | 授予部门 | 本人排名 |
|-----------|-------------|------|------|
|           |             |      |      |

注意事项:

(1) 未获得专业技术资格的人员,按从事现专业岗位工作开始填写。

(2) 已获得职称人员,填写从已获职称的评审年度的8月31日开始截止至2021年12月31日,获发明专利情况并提供相应证明材料。

# 10. 科学研究及发明专利

| 获现资格以           | (来承担已完         | 成或结项的  | 科学研究项         | 目情况    |             |                      |
|-----------------|----------------|--------|---------------|--------|-------------|----------------------|
| 起止年月            | 项目名称<br>及编号    | 本人排名   | 已到位经<br>费(万元) | 经费来源   | 下达单位<br>及时间 | 项目完成<br>情况、效<br>果及评价 |
|                 |                |        |               |        |             |                      |
| 注意事项:<br>(1) 未获 | <b>?得专业技术</b>  | 资格的人员  | ,按从事现         | ,专业岗位工 | 作开始填写       | 0                    |
| (2) 已获          | <b>晓得职称人员</b>  | ,填写从已刻 | 获职称的评审        | 审年度的8月 | 31日开始截      | 载止至2021              |
| 年12月31          | 日,已完成          | (结项)的  | 1科研项目情        | 况并提供相  | 应证明材料       | 0                    |
| 获现资格以           | <b>人</b> 来获发明专 | 利情况    |               |        |             |                      |
| 获专利             | 专利             | 米別     | <b>卡利</b> 早   | 王則     | 批准          | 本人                   |
| 时间              | 名称             | 夭劝     | 2 11 2        |        | 部门          | 排名                   |
|                 |                |        |               |        |             |                      |
| 注意事项:           |                |        |               |        |             |                      |
| (1) 未获          | <b>汽得专业技术</b>  | 资格的人员  | ,按从事现         | 专业岗位工  | 作开始填写       | 0                    |
| (2) 已获          | 转职称人员          | ,填写从已剩 | 获职称的评审        | 审年度的8月 | 31日开始截      | 载止至2021              |
| 年12月31          | 日,获发明          | 专利情况并  | 提供相应证         | 明材料。   |             |                      |
|                 |                |        |               |        |             |                      |

# 11. 论文与著作

按实际排名列出前三人。

| 一、公开  | 发表(出) | 版)的论文            | 、著作、  | 译著              |              |        |
|-------|-------|------------------|-------|-----------------|--------------|--------|
|       |       |                  |       |                 | 刊版士          | 获奖情况   |
| 论文标   | 佐女    | 公主               | 工业    | 피므              | 九前在/         | (和部门   |
| 题/著作  | 下有    | <b>又</b> 衣<br>叶问 | 口切    | 11 <del>7</del> | <u>水牛</u> () | 批准及奖   |
| 名称    | 名火    | 町囘               | 名称    | 书写              | 者作出          | 励名称、等  |
|       |       |                  |       |                 | 版社           | 级)     |
| 论文    |       |                  |       |                 |              | X      |
| 著作    |       |                  |       |                 | 75           |        |
| 译著    |       |                  |       | 15 ×            |              |        |
| 注意事项  | :     |                  | 4     |                 |              |        |
| (1) 论 | 文处可根  | 据实际情况            | 出填写从事 | 本专业技>           | 术工作期间        | 日在本专业或 |
| 相关专业  | 的期刊公式 | 开发表与申            | 报专业相  | 关的论文;           |              |        |
| (2) 著 | 作或译著  | 可根据实际            | 、情况填写 | 从事本专            | 业技术工作        | ■期间公开出 |
| 版本专业  | 或相关专  | 业学术、技            | 反术专著或 | 译著;             |              |        |
| (3) 论 | 文、著作  | 等均应填写            | 河号。著  | 作如系专家           | 皆,免填'        | '刊物名称" |
| 栏;如系  | 专章,将3 | 著作名称填            | 真入"刊物 | 名称"栏。           |              |        |
| (4)作  | 者名次分类 | 别为独立、            | 第一、第二 | 二,合住作           | 品须注明         | 作者共几人, |

(5) 论文需按系统要求将 PDF 版(至少包括首页、目录页、论文页) 和 word 版同时上传,上传的版本请确认与发表的版本一致。

(6) 专著或译著需按系统要求上传 PDF 版(至少包括首页、编者页)

| 二、学术会议          | (宣                             | 读的论文  |      |       |       |    |        |  |  |  |  |  |
|-----------------|--------------------------------|-------|------|-------|-------|----|--------|--|--|--|--|--|
| 标题              | ſ                              | 乍者名次  | 宣读   | 时间    | 会议地。  | 点  | 举办单位   |  |  |  |  |  |
|                 |                                |       |      |       |       |    |        |  |  |  |  |  |
| 注意事项:填          | 注意事项:填写从事本专业技术工作期间宣读的论文,并提交论文宣 |       |      |       |       |    |        |  |  |  |  |  |
| 读证明等相关证明材料方为有效。 |                                |       |      |       |       |    |        |  |  |  |  |  |
| 三、专项技术          | 六分;                            | 析报告、实 | (例材料 | - (含未 | 发表但提为 | 交评 | 审用)    |  |  |  |  |  |
| 何时解决何技          |                                |       |      |       |       |    |        |  |  |  |  |  |
| 标题              |                                | 名次    | 7    | 术 (专  | 业)问题  |    | 撰写时间   |  |  |  |  |  |
|                 |                                |       |      | 及     | 效果    | X  |        |  |  |  |  |  |
|                 |                                |       |      |       | 5×X   |    |        |  |  |  |  |  |
| 填写注意事项          | <b>5:</b>                      |       |      | . A   |       |    |        |  |  |  |  |  |
| (1) 填写从         | (事)                            | 本专业技术 | 工作期  | 间撰写   | 的专项技术 | 术分 | 析报告、实例 |  |  |  |  |  |
| 材料、未发表          | を但:                            | 提交评审用 | ]的论文 | 等。    |       |    |        |  |  |  |  |  |
| (2) 附件上         | _传                             | 的"专项技 | 术分析  | 报告"   | 或"实例材 | 材料 | "等材料需加 |  |  |  |  |  |
| 具单位核实意          | 具单位核实意见并加盖公章。                  |       |      |       |       |    |        |  |  |  |  |  |
| X               | 5                              | x p   |      |       |       |    |        |  |  |  |  |  |

# 12. 工作负面情况

| <b>料</b> 资料 | 教育情况                 | 工作及进修情况                 | 专业实践能力                 | 业绩成果情况               | 科学研究及发明专利                                   | 论文与著作                                                    | 工作负面情况    | 年度考核        | 送评材料目录单    | 其他附件上传   | 查看附件信息 |
|-------------|----------------------|-------------------------|------------------------|----------------------|---------------------------------------------|----------------------------------------------------------|-----------|-------------|------------|----------|--------|
|             |                      | 你现在正申                   | 请的职称为(系列               | ]:工程技术人员             | 级别:中级 资格:                                   | 生态环境管理与                                                  | 5咨询工程师)   |             | 保存 返回      |          |        |
| 5           | 工作负面情况<br>揭示 · 1 由报  | 说明<br>人须如实道写各栏          | 若对获现资格以来               | 来出现的过错隐瞒             | 标报 评前公示阶段者                                  | 举报春空 取消                                                  | (当年由据资格并) | 重振批評・評問     | 后受举报查定 评审  | 结果无效或撤销F |        |
|             | 得的资格,目2"由报人负债        | 自下年度起3年内不<br>時况"栏文字说明   | 得申报。                   | F由出现的过程/F            | 出具体事述 例如勾选                                  | '论荖_稿冬报"                                                 | 術別組織日質论   | ●要投手感じ手     | 物发素时间等     |          |        |
|             | 3."申报人对]<br>4."单位章贝" | 作过失的陈述"栏应               | 如实填写出现过多               | 的原因、处理方              | 式及本人的认识。                                    |                                                          |           |             |            |          |        |
|             | 5.本页须由申              | 报人亲笔填写,不得               | 导电脑输入;若采用              | 1. 总度、过天日            | 上申报评审。填写内容可                                 | 可有加到急兆。<br>「电脑输入,但须                                      | 申报人亲笔签名。  | (13)(四周/20) | 1- 717943° |          |        |
|             | 任现职口                 | 以来专业技术工作中               | 如曾出现下列情况               | 1,请在选项前面             | Ŋ√:<br>□::::::::::::::::::::::::::::::::::: |                                                          |           |             |            |          |        |
|             |                      | - 桐多投;□抄袭他<br>作过失受到通报;□ | ◎人论者;□首用1<br>]杜撰实验数据;[ | 也人坝日或者名;<br>]工程质量事故; | □利用単位负责人之他<br>□医疗事故;□教学事                    | 」<br>古田他人成果;<br>百田(○一一一一一一一一一一一一一一一一一一一一一一一一一一一一一一一一一一一一 | 惠纠纷;      |             |            |          |        |
|             |                      | 事故出现伤亡;□ 其              | 其他情况:                  |                      |                                             |                                                          |           |             |            |          |        |
|             | 申报                   | <b>玉过错的具体</b> 情形作       | :倘娄乂字说明:               |                      |                                             |                                                          |           |             |            |          |        |
|             | 面情                   |                         |                        |                      |                                             |                                                          |           |             | ^          |          |        |
|             |                      |                         |                        |                      |                                             |                                                          |           |             |            |          |        |
|             |                      |                         |                        |                      |                                             |                                                          |           |             |            |          |        |
|             |                      |                         |                        |                      |                                             |                                                          |           |             | ~          |          |        |
|             | "限500                | 子以内                     |                        |                      |                                             |                                                          |           |             |            |          |        |
|             | 申报                   |                         |                        |                      |                                             |                                                          |           |             | ^          |          |        |
|             | 人对<br>工作             |                         |                        |                      |                                             |                                                          |           |             |            |          |        |
|             | 过失<br>的陈             |                         |                        |                      |                                             |                                                          |           |             |            |          |        |
| _           | 述                    |                         |                        |                      |                                             |                                                          |           |             | ~          |          |        |
| 10          | *限300                | 序以内                     |                        |                      |                                             |                                                          |           |             |            |          |        |

填写注意事项:若无负面情况或工作过失,在相应的空格内填写"无负面情况"、

"无任何工作过失"等陈述。

### 13. 年度考核

| 基本资料 | 教育情况                                                      | 工作及进修情况 | 专业实践能力 | 业绩成果 | 青况 | 科学研究 | 记及发明 | 专利 | 论文与教 | <b>新作</b> | 工作负面 | i情况 | 年度考核   | 送评材料目录单 | 其他附件上传 | 查看附件信息 |
|------|-----------------------------------------------------------|---------|--------|------|----|------|------|----|------|-----------|------|-----|--------|---------|--------|--------|
| 年度考  | 你现在正申请的职称为(系列:工程技术人员级别:中级资格:生态环境管理与咨询工程师) 保存 返回<br>年度考核情况 |         |        |      |    |      |      |    |      |           |      |     |        |         |        |        |
|      |                                                           |         |        | 单    | 位  | 考    | 核    | 及  | 综    | 合         | 评    | 价   |        |         |        |        |
| 年度   | ✔ 年度考                                                     | 核结果:请选持 | ¥ ∨    | ]    |    |      |      |    |      |           | L    | ~   | 」年度考核结 | 课:请选择   | ~      |        |
| 考核   | ✔ 年度考                                                     | 核结果:请选持 | ₽ ∨    | ]    |    |      |      |    |      |           | 1    | ~   | 年度考核结  | 课:请选择   | ~      |        |
| 情况   | ✔ 年度考                                                     | 核结果:请选持 | ¥ ∨    | ]    |    |      |      |    |      |           |      | ~   | 年度考核结  | 课:请选择   | ~      |        |

填写注意事项:

(1) 系统上只需选择考核年度和考核结果,原则上,考核年度申报助理级(含员级)人员至少需填写2021年,申报中级人员至少需填写2018-2021年;考核结果可选择优秀、称职、基本称职、不称职。

(2) <u>年度考核情况系统填写和纸质材料提交需保持一致</u>,原则上要求一个年度 填写一份年度考核表 (表 8)。 14. 其他附件上传

| 基本资料     | 教育情况                                                | 工作及进修情况 | 专业实践能力    | 业绩成果情况    | 科学研究及发明专利 | 论文与著作  | 工作负面情况 | 年度考核 | 送评材料目录单 | 其他附件上传 | 查看附件信息 |  |
|----------|-----------------------------------------------------|---------|-----------|-----------|-----------|--------|--------|------|---------|--------|--------|--|
|          |                                                     | 你现在正明   | 申请的职称为 (系 | 列: 工程技术人员 | 级别:中级 资格: | 生态环境监测 | 工程师)   |      | 返回      |        |        |  |
| PI31+114 | _传                                                  |         |           |           |           |        |        |      |         |        |        |  |
| 提示:现E    | 日取消年度考核登记表上传,审核通过后直接通过系统打印后提交纸质材料即可。                |         |           |           |           |        |        |      |         |        |        |  |
| 其他材料     | 14 社保证明 评审公示情况表 个人工作总结附件 继续教育证书 现有专业技术资格证书 执/从业资格证书 |         |           |           |           |        |        |      |         |        |        |  |

上传注意事项:

(1) 附件上传后需确保每个附件上传成功并能顺利打开。

(2) "其他材料"项:可上传其他证明材料(如劳动合同、单位证明、学历、 学位鉴定证明等),在弹出表格中填写好材料名称后上传附件。(注:学历鉴定证 明为在<u>学信网</u>上查询获取的"教育部学历证书电子注册备案表",学位鉴定证明 为在<u>学位网</u>上查询获取的学位"认证报告",此2项可不上传至平台,但必须提 交纸质打印版,范图见下图。)

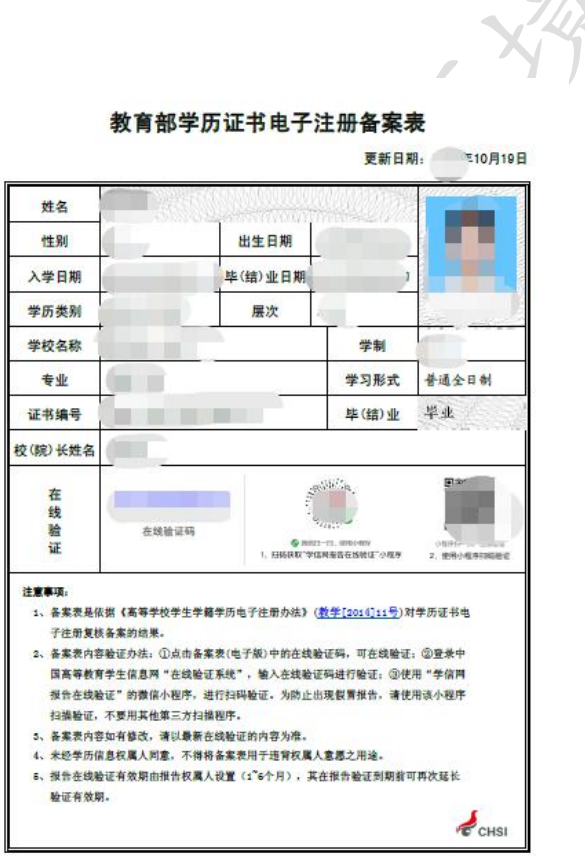

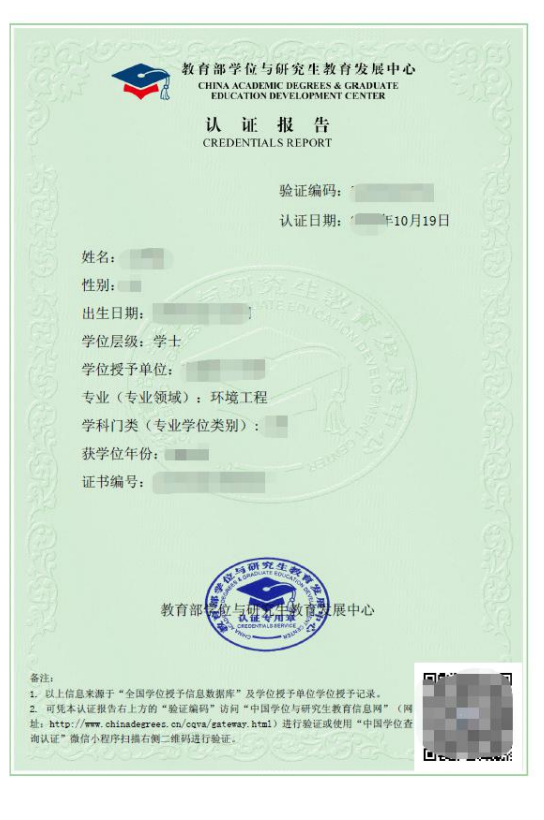

(3) "社保证明"项:

①申报助理级(含员级)人员至少上传 2021 年 1 月-2021 年 12 月社保明细表(要求按正常规定同时购买"五险")。

②申报中级人员至少上传 2018 年 1 月-2021 年 12 月社保明细表(要求按正常规 定同时购买"五险")。

③若社保单位与工作单位不一致,需同时提交社保单位与工作单位不一致的证明, 证明文件需盖上社保单位或现工作单位公章,证明文件可上传至其他附件中。 ④若申报助理级人员在东莞社保不满1年或申报中级人员在东莞社保不满4年, 按下列要求提交资料:

**申报助理级(含员级)人员:**①提交 2021 年 7-12 月在东莞购买社保的社保明细表;②截止到 2021 年 12 月 31 日前至少满一年的劳动合同。

**申报中级人员:** ①提交 2021 年 7-12 月在东莞购买社保的社保明细表; ②截止到 2020 年 12 月 31 日前至少满四年的劳动合同。

(个人社保参保证明可关注微信东莞社保公众号后按提示进行下载,也可到市社保局相关网点申请打印,示范样本见附图。)

东莞市社会保险参保证明

11

请登录东莞人社凭证网上验证系统进行验证 地址: http://dghrss.dg.gov.cn/bbyz

凭证验证码有效时间至

验证码

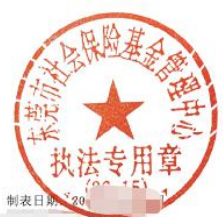

|      | 姓名:吴华盈                 |               | 8     | 证件号码         |         |         |         |         |
|------|------------------------|---------------|-------|--------------|---------|---------|---------|---------|
| 组织编号 | 组织名称                   | 缴费时段          | 繳费方式  | 险种类型         | 繳费基数    | 单位缴费    | 个人缴费    | 小计      |
|      |                        | 201909-202001 | 正常缴费  | 社会基本养老保险(企业) | 3376.0  | 2194.   | 1350. 4 | 3544.   |
|      |                        | 202002-202002 | 一次性缴费 | 社会基本养老保险(企业) | 3376. ( | 0.0     | 270.08  | 270.0   |
|      |                        | 202003-202006 | 正常缴费  | 社会基本养老保险(企业) | 3376. ( | 0.0     | 1080.32 | 1080, 3 |
|      |                        | 201909-202002 | 正常缴费  | 基本医疗保险(用人单位) | 4895. ( | 469. 92 | 146.88  | 616.    |
|      |                        | 202002-202002 | 正常缴费  | 基本医疗保险(用人单位) | 0, 0    | -22. 03 | 0. O    | -22. 0  |
|      | h in the second second | 202003-202006 | 正常缴费  | 基本医疗保险(用人单位) | 4895.0  | 225.16  | 97.92   | 323.0   |
|      |                        | 201909-201912 | 正常缴费  | 工伤保险         | 3376. ( | 9.44    | 0.0     | 9.4     |
|      | 1                      | 202001-202001 | 正常缴费  | 工伤保险         | 3376. 0 | 7. 09   | 0.0     | 7.0     |

- ④"评前公示情况表"项:不需要上传电子版或扫描版。
- ⑤"个人工作总结"项:个人工作总结用 A4 纸双面打印,着重总结从事本专 业技术工作期间的工作情况,1500字左右,落款处需本人亲笔签名,扫描后 上传。
- ⑥"继续教育证书"项:申报初级人员(员级和助理级)不要求提交;申报中级人员要求提供2021年《广东省专业技术人员技术教育证书》(加盖单位公章), 上传加盖单位公章后的彩色扫描版。
- ⑦"现有专业技术资格证书"项:上传现有职称证书原件彩色扫描件。
- ⑧"执/从业资格证书"项:按实际情况上传。

### 15. 个人提交工作单位审核

申报人填写完整并核实无误后,点击"送审",提交给工作单位审核,并通知工作单位经办人员办理。

(三) 工作单位审核

# 1. 工作单位进入审核界面

工作单位经办人登陆系统,选中"单位服务"中的"个人职称审核管理", 如下图:

| 东莞市专业                                                                                                    | 技术人才服务                                                                                                    | <u>dai</u>                                                         |                                                                                                    |
|----------------------------------------------------------------------------------------------------|----------------------------------------------------------------------------------------------------|--------------------------------------------------------------------|----------------------------------------------------------------------------------------------------|
| 首页 证书查询 办事》                                                                                                    | 程 单位服务 » 领车人才 » 最新消息 0) 退出登3                                                                                                    | k                                                                  |                                                                                                    |
| 用户登录                                                                                                    | , 帐户管理                                                                                                    | 更多>>                                                               | ▶ 通知公告 更多>>>                                                                                                    |
| 於迎您: 姓名:<br>林户类型: 企业(单位) 林户<br>业务咨询电话: 2225690<br>技术支持电话: 2225690<br>投术支持电话: 2225256<br>QQ在线咨询: 2351689486<br>上午 9: 00-12: 00 ① (1年日)<br>下午 14: 30 · 17: 30 ① (1年日)<br>张仁信题管理 企业单分成题管 | <ul> <li>単位信息</li> <li>・ へ人服除审核管理</li> <li>・ へ人与项资金审核管理</li> <li>・ はた型人才补贴审核管理</li> <li>・ 就等もオ学历进修补助管理</li> <li>・ 端上后工作站相关申请。</li> <li>・ 端上后工作站相关申请。</li> <li>・ 端上后常美工程。</li> <li>・ ・ ・ ・ ・ ・ ・ ・ ・ ・ ・ ・ ・ ・ ・ ・ ・ ・ ・</li></ul> | 2011-04-14<br>2011-04-13<br>2011-04-11<br>2010-07-09<br>2014-08-13 | <ul> <li>关于广东省职业技能鉴定中心南海<br/>基地新增为省级继续教育网络平台。<br/>(2013-6-18)</li> <li>转发人力资源社会保障部、公安部<br/>关于印度《注册消防工程师制度暂。<br/>(2013-02-05)</li> <li>关于公布东莞市专业技术人员继续<br/>教育基地名单的通知(2011-7-28)</li> <li>2011年我市专业技术人员参加继续<br/>教育公案课语训考核的操作指南(2011-<br/>06-29)</li> </ul> |

进入申请清单界面后,点击最右边的相应操作按钮审核申报人的送审材料进入审核界面,如下图:

| 申请编号 | 姓名 | 身份证号码 | 人才联络点 | 申报资格     | 申报级别 | 申报时间 | 申请方式 | 状态         | 操作  |
|------|----|-------|-------|----------|------|------|------|------------|-----|
|      |    |       |       | 建材检验工程师  | 中级   |      | 评审   | 单位审核不通过    | 查看  |
|      |    |       |       | 计算机助理实验师 | 助理级  |      | 考核认定 | 单位审核不通过    | 查看  |
|      |    |       |       | 畜牧师      | 中级   | -    | 考核认定 | 单位审核通过     | 查看  |
|      |    |       |       |          | 1.94 |      | 考核认定 | 人力资源局审核不通; | 过查看 |

2. 工作单位审核

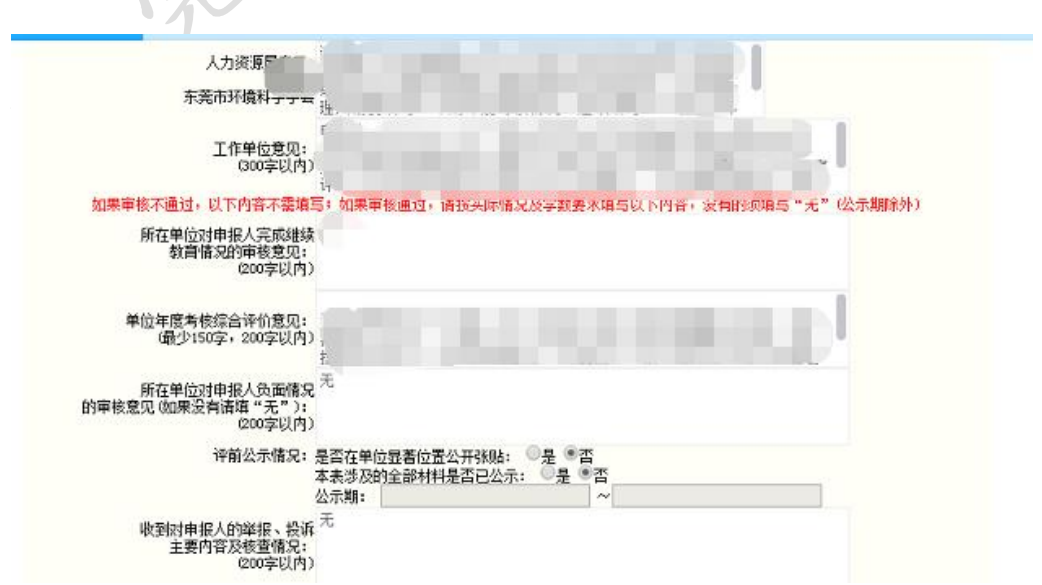

审核意见填写要点:

(1) 工作单位意见(300字以内):填写工作单位对申报人所填报和提交材料的 审核意见,如内部审议过程、结果,工作经历、业绩、申报材料真实性的核实过 程和结果,是否同意其申报等。

(2)继续教育情况的审核意见:对于申报初级(员级或助理级),可填写"初次申报职称,不要求继续教育";对于申报中级,可填写"申报人已/没有按《广东 省专业技术人员继续教育条例》要求完成/未完成XX年度的继续教育任务"。

(3)年度考核综合评价意见(150-200字):综合评价申报人考核年度的工作表现情况和技术水平、考核结果。如申报人属于政府机关、事业单位等行政机关的工作人员,还需补充说明申报人是否为公务员。

(4)负面情况审核意见:如没有相关情况,可填写"无负面情况";如有,如实填写。

(5)评前公示情况:公示完毕后,全部选择"是",并填写实际评前公示日期(注: 公示时间需在 2021 年市评审通知发布日期后至工作单位审核通过时间期间且不 少于5个工作日)。

(6) 举报、投诉及处理核查情况:如没有相关情况,可填写"无相关情况";如 有,如实填写。

### 3. 工作单位提交评委会审核

工作单位按要求填写相关情况和意见后,点击"提交"完成单位审核步骤。

#### 东莞市环境科学学会

2021年12月14日

22